Swapcard Login Instructions Swapcard へのログインの仕方

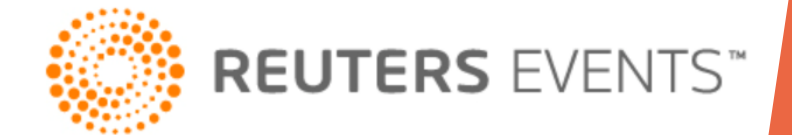

## **SWAPCARD LOGIN**

### STEP 1 : GO TO app.swapcard.com

| C |  |
|---|--|
| - |  |

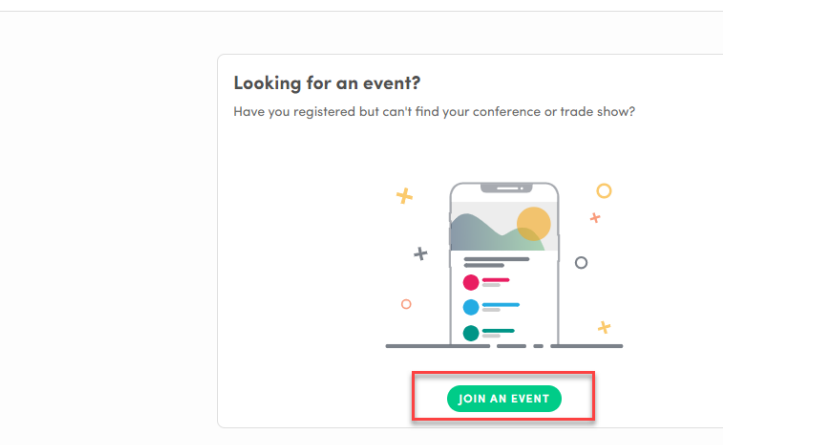

STEP 3: You will receive an email with the magic link to set up your password

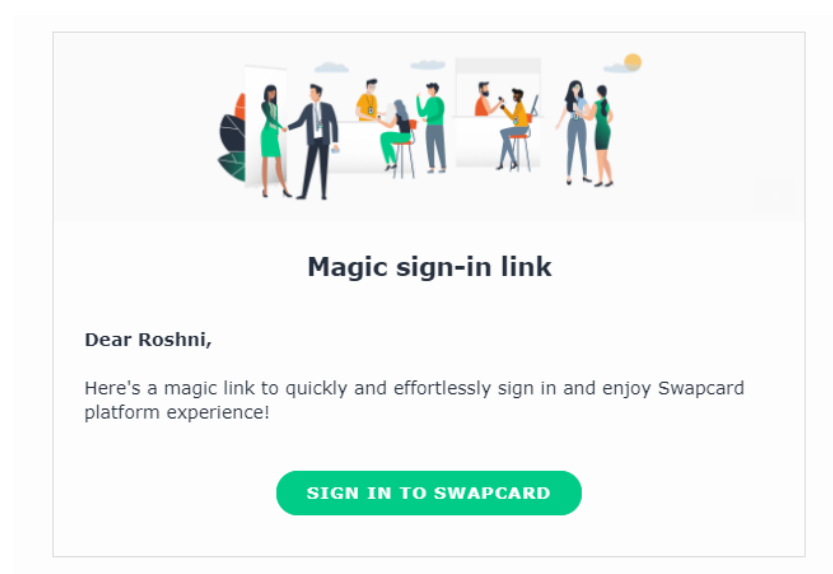

# STEP 2: Enter the email address you used to register

| you registered but can't find your conference or trade show?           |
|------------------------------------------------------------------------|
|                                                                        |
| $\sim$                                                                 |
| Welcome,                                                               |
| Please enter the email address you provided during event registration. |
| Email address                                                          |
| roshni.shah@thomsonreuters.com                                         |
|                                                                        |

STEP 4: You can also access the event with the event code in the email

|                                                                                                    | Looking for an event?<br>Have you registered but can't find your<br>conference or trade show?<br>JOIN AN EVENT                                                                           |
|----------------------------------------------------------------------------------------------------|----------------------------------------------------------------------------------------------------|
|                                                                                                    | Organizing events?                                                                                                    |
| Looking for an event?<br>Use the secret event code<br>Enter the event code provided by the event organizer.<br>Event code *                           | Find out how Swapcard lets attendees<br>find the right people, boosts exhibitors'<br>lead generation, helps you create<br>memorable experiences, and boosts your<br>revenues. Learn more |
| Enter the event code                                                                                                    | <b>9</b>                                                                                                    |
| Or enter the email address you used to register for the event.<br>Please enter the email address you provided during registration.<br>Email address * |                                                                                                    |
| Enter your email address                                                                                                    | <b>•</b>                                                                                                    |

## SWAPCARD LOGIN

#### ステップ1: app.swapcard.comへ移動してください

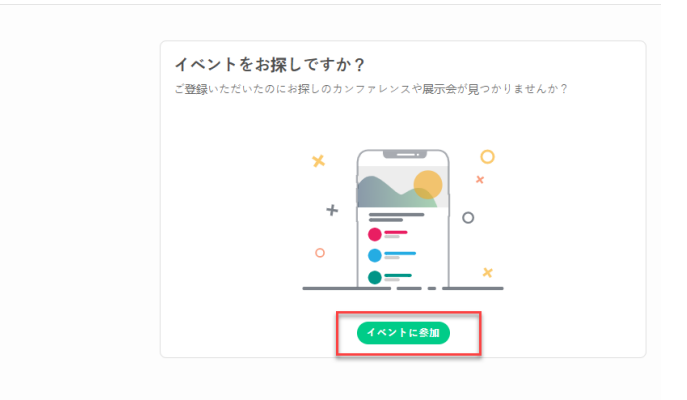

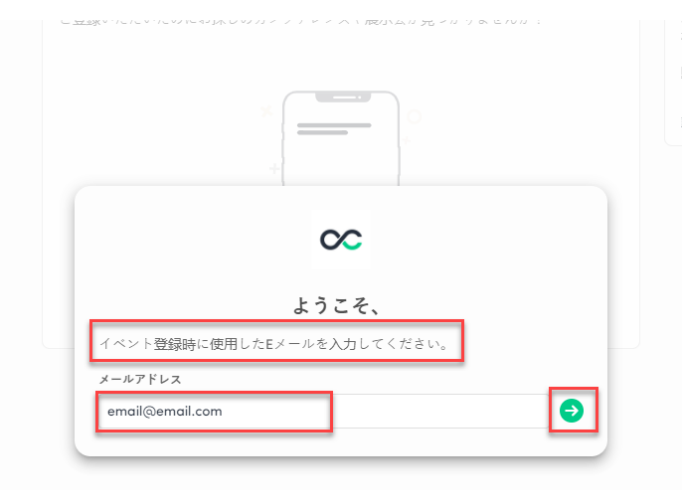

ステップ2:登録時に使用したお客様のメアドを入力してください

#### ステップ3:マジックリンクよりパスワード設定のための メールが送信されます

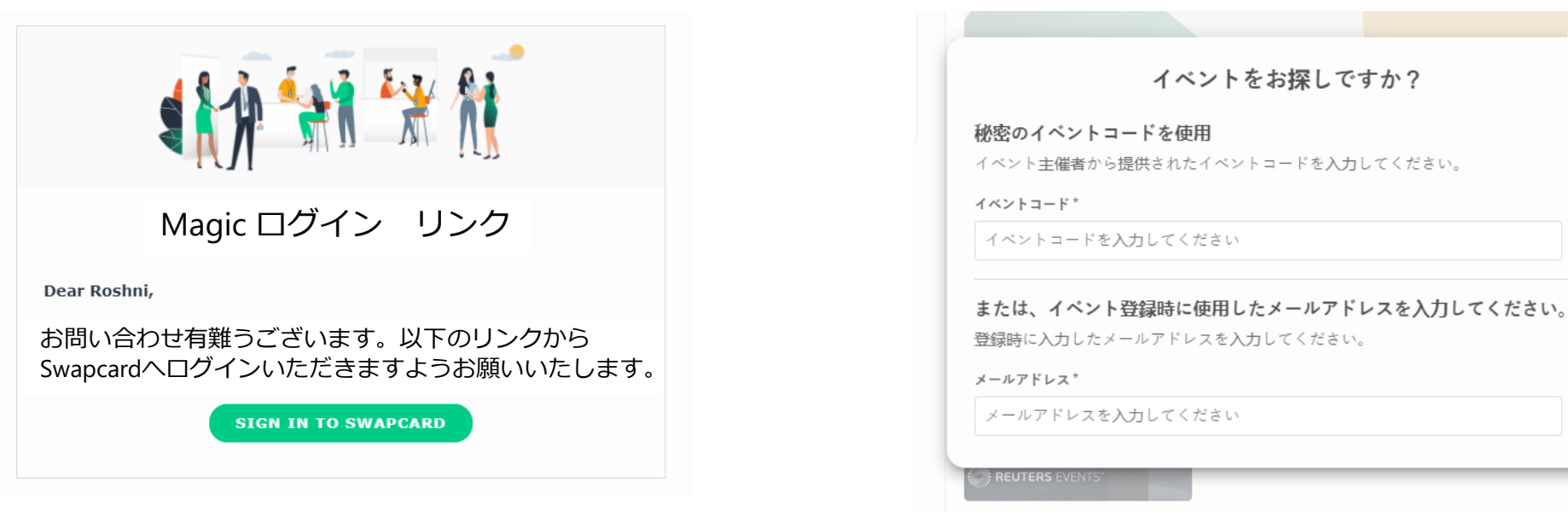

#### ステップ4:パスワードを新しく設定するか、受信したメールのイベン トコードをご利用いただくとログインできます

×

Ð

Ð